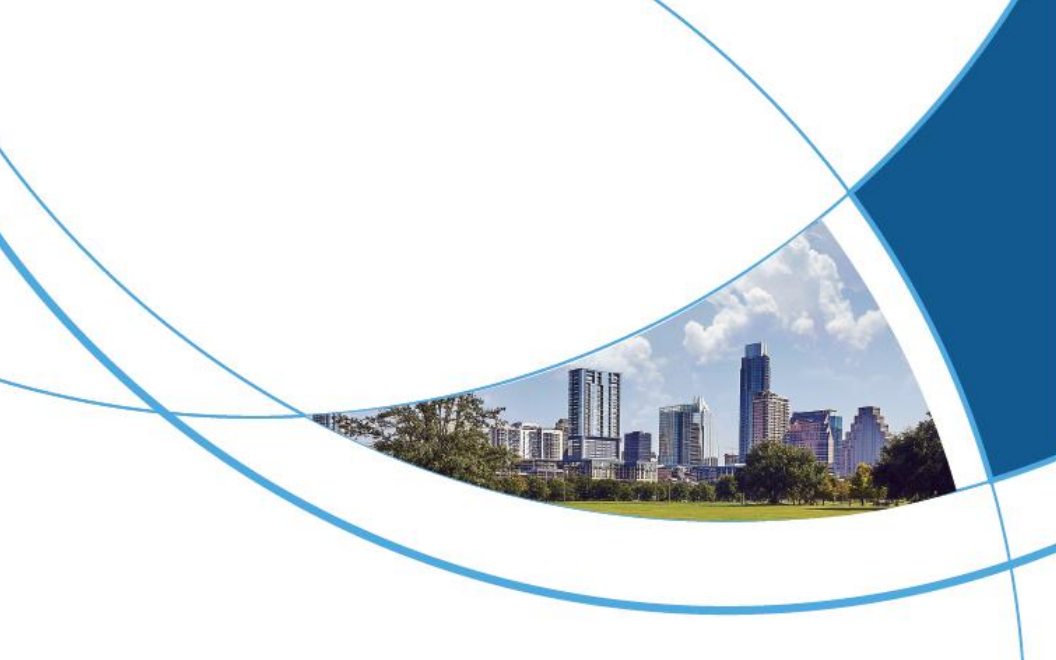

# Wiegand Access Controller User Manual

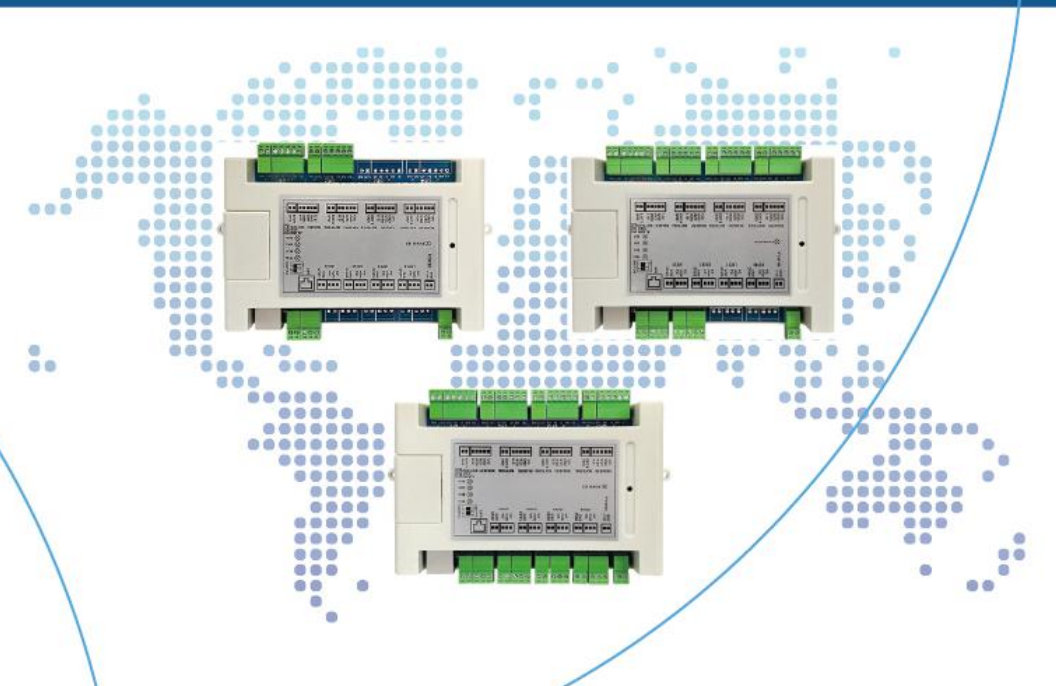

## Contents

| 1. | PRODUCT OVERVIEW                         | 1 |
|----|------------------------------------------|---|
| 2. | CONTROLLER INTERFACE DESCRIPZON          | 2 |
| 3. | SYSTEM WIRING REFERENCES                 | 4 |
| 4. | MULTI-DOOR CONTROLL FUNCTION DESCRIPTION | 5 |
| 5. | MULTI-DOOR CONTROLL CONFIGURATION        | 7 |

## **1. Product Overview**

Parameter:

| Input                  | DC12V/500MA                                   |
|------------------------|-----------------------------------------------|
| Working<br>mode        | networked, offline multi-mode selectable Card |
| issuing<br>mode        | management platform card issuing              |
| Card<br>capacity       | 40000                                         |
| Password<br>capacity   | 20000                                         |
| Working<br>temperature | -20°C~-70°C                                   |
| Relative<br>humidity   | 20%~93%                                       |
| size                   | 162*105*38.5mm                                |

## 2. Controller interface descripZon

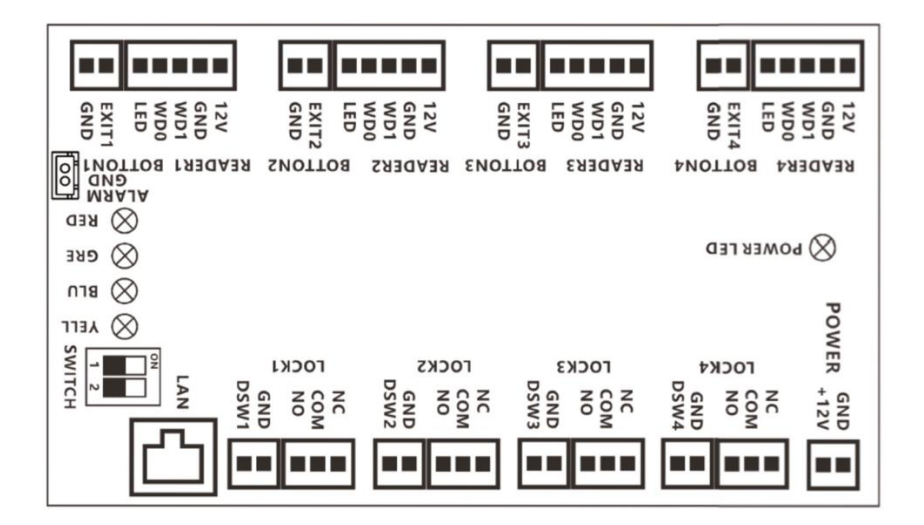

#### Interface descripZon:

| Interface<br>Name | Function<br>Description                | Remarks                       | Interface<br>Name | Function<br>Description                 | Remarks        |
|-------------------|----------------------------------------|-------------------------------|-------------------|-----------------------------------------|----------------|
| +12V              | DV12V power<br>input                   |                               | GND               | groud                                   |                |
| 12V               | Wegen<br>Readhead<br>Power Supply      |                               | ALARM             | Firefighting<br>linkage<br>signal       |                |
| GND               | Wegen Reading<br>Headland              |                               | NO                | Relays<br>normally<br>open              | Total of       |
| D1                | Wegen<br>Readhead D1                   | Total of 4                    | COM               | Relay<br>Common                         | 4<br>signals   |
| DO                | Wegen<br>Readhead D0                   | signals for<br>4<br>readheads | NC                | Relay<br>normally<br>closed<br>terminal | for 4<br>locks |
| LED               | Indicator<br>Synchronization<br>signal |                               |                   |                                         |                |

|         | - 9                     |                 |                  |                                         |                |
|---------|-------------------------|-----------------|------------------|-----------------------------------------|----------------|
| EXITx   | Exit button<br>signal   | Total of 4      | DSWx             | Door<br>magnetic<br>detection<br>signal | Total of<br>4  |
| GND     | Go out button<br>ground | 4 gates         | GND              | Magnetic<br>door<br>detection<br>ground | for 4<br>gates |
| SW1 dip | switch: (dip code c     | loes not dial r | neans 0, dip co  | de dial to ON m                         | neans 1)       |
|         | 00: TCF                 | P/IP LAN netw   | orking 01: Offli | ne                                      |                |

Wiegand Access Controller User Manual

### 3. System wiring references

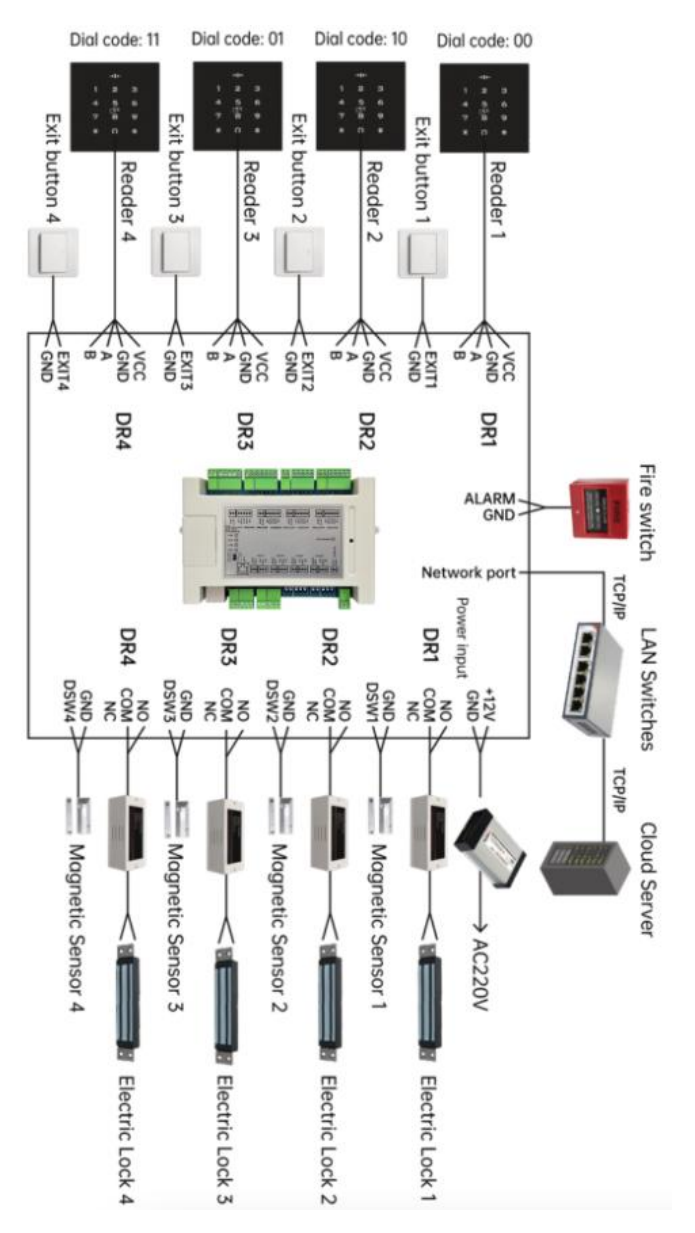

## 4. Multi-door Controll Function Description

Switch Setting:

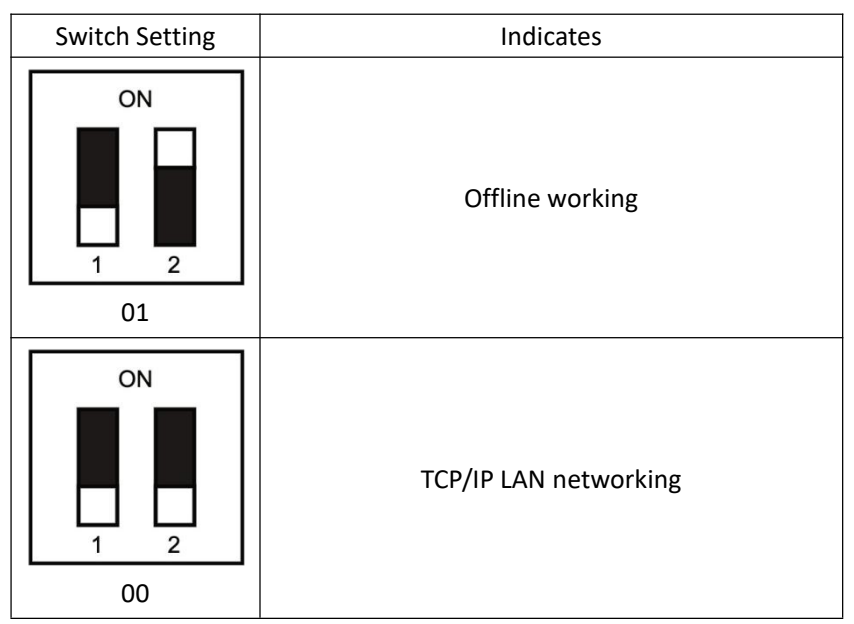

#### Startup status:

TCP/IP LAN networking : When the power is on, the blue LED flashes, indicating that it is looking for the network. When normally connected to the network, the buzzer "tick ~ tick" two short beeps, the LED red light is always on, indicating that the cloud access control has started normally; when 20 seconds later is not normally connected to the network, the buzzer "tick tick tick" three beeps, the LED red light is always on, indicating Connection network failure, the controller forced to start. After the controller is normally connected to the network, the LED green light will flash once every 20 seconds, indicating that there is data and the cloud platform interactive communication.

Offline working: When the power is started, the buzzer "beep" a short beep, the LED red light is always on, indicating that the cloud

access control has started normally.

#### Unlock status:

When the lock is opened legally, the buzzer of the controller and the reading head will be "beep" at the same time, accompanied by a green LED flashing once, and the corresponding relay will be jumped, which means that the lock is opened successfully; when the lock is opened illegally, the buzzer of the controller and the reading head will be "beep beep beep" three times at the same time, accompanied by a red LED flashing three times, which means that the lock is opened and failed.

#### Unlock method:

The device can be unlocked by swipe card, remote APP, out door button, management center platform remote, cloud server platform remote, password (optional), and many other ways.

# 5. Multi-door Controll Configuration

#### Management Center Add Controller

Connect the controller to the PC with a network cable, open the controller management software, and click Add Controller by Search. At this time, the management software can automatically search for the multi–door controllers connected to the LAN and assign them to the corresponding IP. Then configure the controller to the corresponding area. Click to confirm that the controller can be bound to the corresponding regional access control.

| Ad | d Found To Data | base        | Search      |             |      | Configure         | Close             |
|----|-----------------|-------------|-------------|-------------|------|-------------------|-------------------|
| D  | SN              | IP          | Mask        | Gateway     | PORT | MACAddr           | PC IPAddress Note |
|    | 29374830982     | 191.897.1.1 | 255.255.0.0 | 192.168.1.1 | 6000 | 00-26-9E-26-87-8C | 192.168.1.1       |
|    |                 |             |             |             |      |                   |                   |
|    |                 |             |             |             |      |                   |                   |
|    |                 |             |             |             |      |                   |                   |
|    |                 |             |             |             |      |                   |                   |
|    |                 |             |             |             |      |                   |                   |
|    |                 |             |             |             |      |                   |                   |
|    |                 |             |             |             |      |                   |                   |
|    |                 |             |             |             |      |                   |                   |

#### Add user and configure his permissions

In the management center, add users to configure the rights of the corresponding area controllers for them. After the configuration is completed, users can open the door in the room where these controllers are installed by swipe card, APP, password, etc. More detailed controller management and

X

×

#### Add user:

User

| * User ID:  | J03       |                   |                    |          |
|-------------|-----------|-------------------|--------------------|----------|
| * Name:     | Lucy      |                   |                    |          |
| Card NO:    | 989898    |                   |                    |          |
| Department: |           |                   | ~                  | Photo    |
| Attendance  | Access Co | ontról            |                    |          |
|             | Activate: | 2023/01/12 14:55: | 14 — 2028/12/13 14 | :55:14 芭 |
|             | Pwd:      | *****             |                    |          |

# Configuration Permissions: J01.Lucy—Privileges

| optional boors | 3 | Selected Doors | 1 |
|----------------|---|----------------|---|
| m001-01        |   | »» m001-04     |   |
| m001-02        |   |                |   |
| m001-03        |   | >              |   |
|                |   |                |   |
|                |   | ×              |   |
|                |   | <              |   |
|                |   |                |   |
|                |   |                |   |

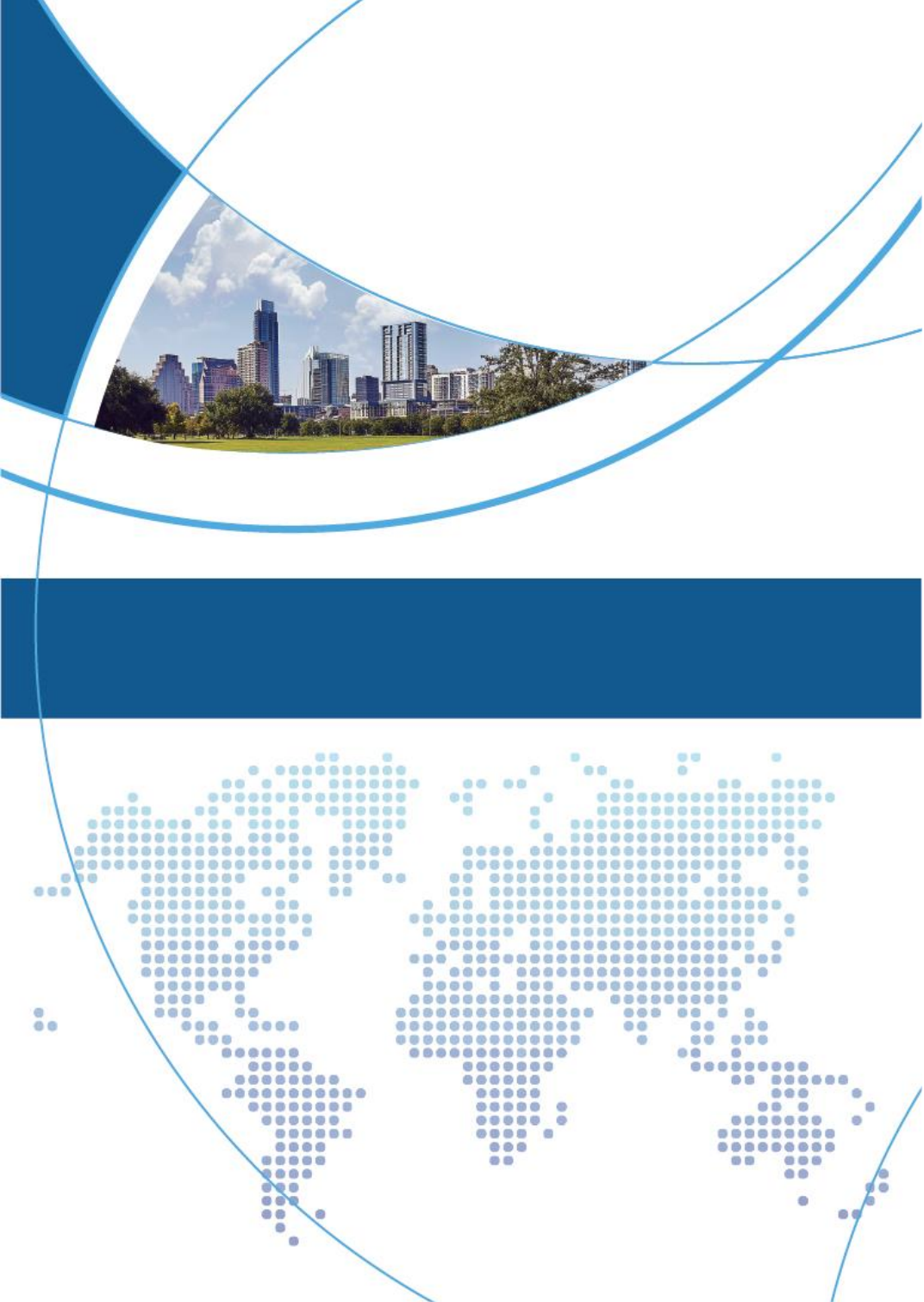